## Using filters on Libby

You can use pins to automatically apply filters and sorts when you're browsing and searching your library. For example, you can pin the "juvenile" filter to only find titles suitable for children.

To pin a filter or search:

- 1. Tap Library  $\stackrel{\text{(ii)}}{=}$  or Search Q in the footer
- 2. Tap =
- 3. Select a filter, eg juvenile, then **Show...Titles**

| SHOW 5,760 TITLES            | - |
|------------------------------|---|
| magazines 95                 |   |
| read-alongs 312              |   |
| Availability available now ¥ |   |
| Audience                     |   |
| juvenile 🕇                   |   |
| young adult 2k               |   |

4. Tap the applied filter

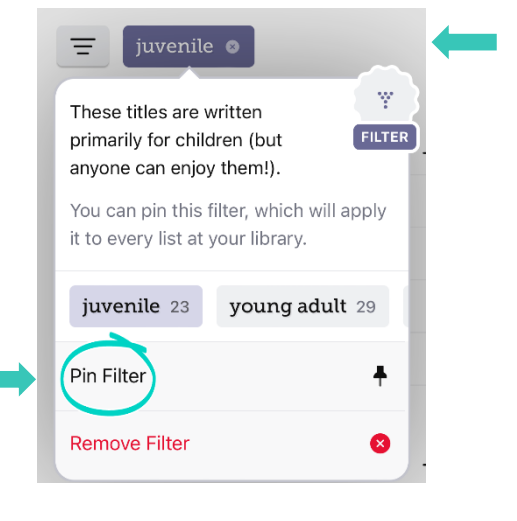

5. Tap Pin Filter

## Note: Not all filters can be pinned.

Pinned filters will be applied to the library home screen (at all of your libraries), all lists, and all searches until you manually remove them.

To unpin a filter or sort: Tap the pin, then select **Remove Filter** or **Remove Sort**.